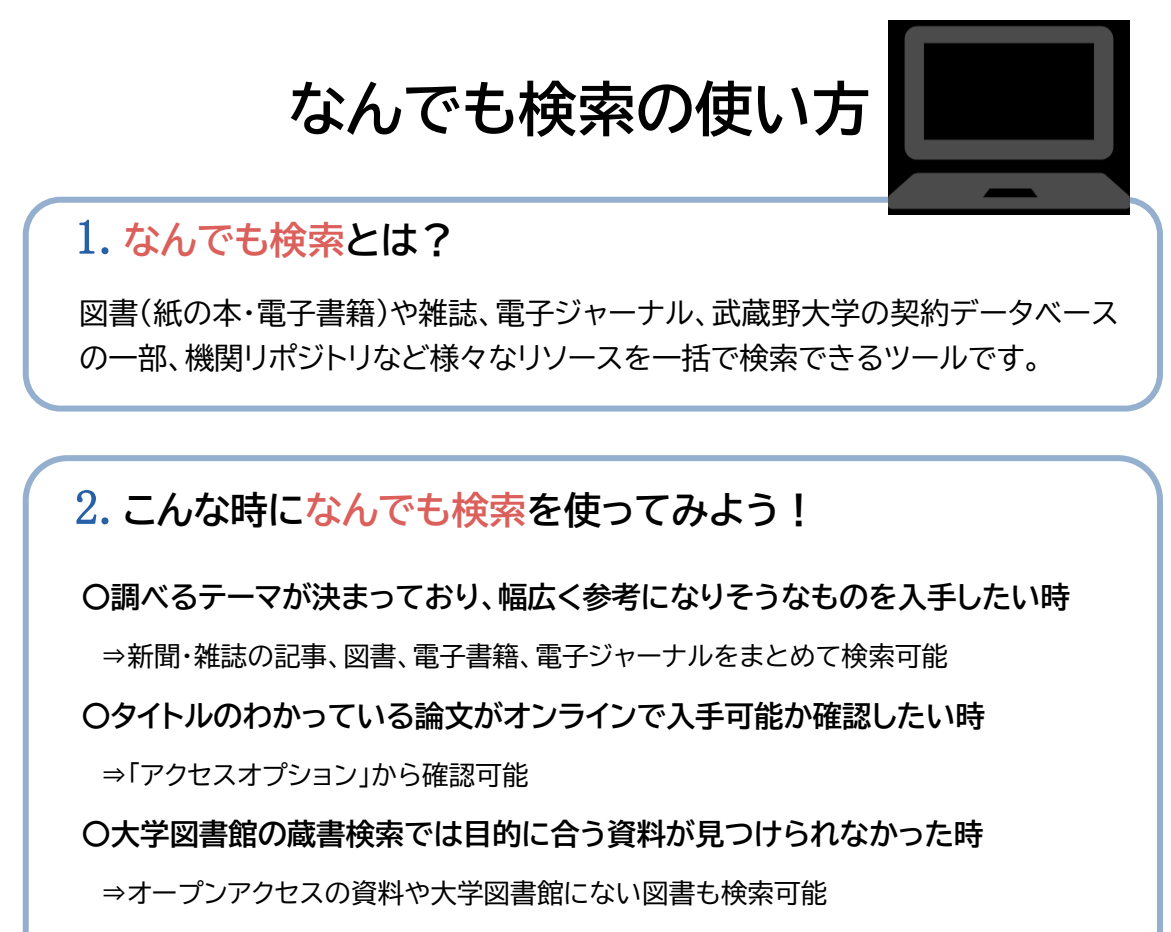

◎下のフローチャートを参考になんでも検索を使ってみよう!

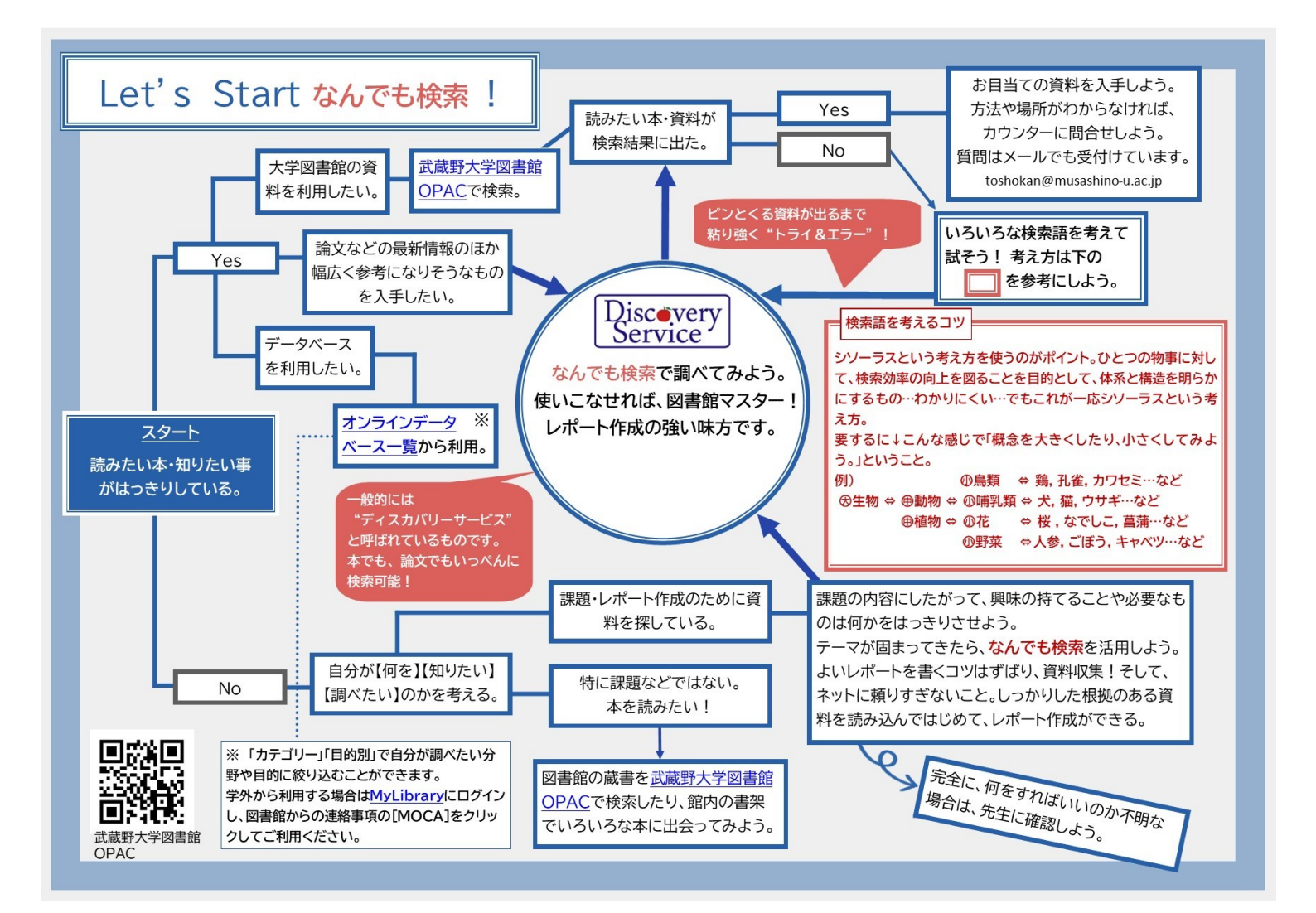

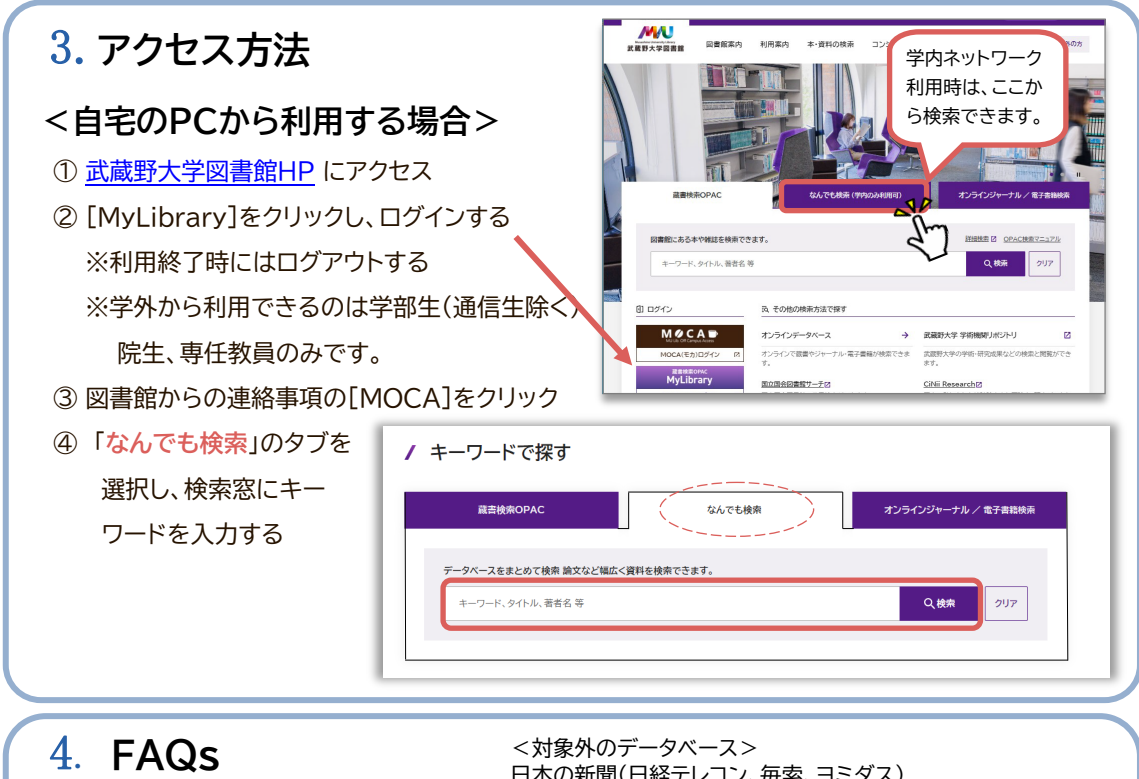

- Q. 本当になんでも検索できますか?
- A. 武蔵野大学図書館で契約している データベースでも、なんでも検索の 対象外があります。
- Q. 日本の新聞記事は検索できますか?
- A. なんでも検索で検索できるのは 朝日新聞の記事だけです。
- 日本の新聞(日経テレコン、毎索、ヨミダス) 総合(magazineplus、ざっさくプラス、SCOPUS) 法学(TKCローライブラリ、判例秘書、beck-online、JURIS、 Westlaw NEXT、Lexis360、House of Commons Parliamentary Papers) 看護・薬学(最新看護索引、医書.jp、PubMed、CAS SciFinder Discovery Platform for Academics、Micromedex Academic Package) 経済(EconLit※、eol) 社会福祉(Social Work Abstracts※) 文学(日本文学web図書館) など ※同時アクセス数:1を確保するため、2025年3月より、検索対 象外としました。

# OInformation

- ●「なんでも検索」 is based on "EBSCO Discovery Service".
- 1 To choose interface language, click "MyEBSCO" at the top of the screen.
- ② Click "ユーザー設定".
- ③ Select by clicking on the desired language in the list.
- ④ Click "保存".
- •To see online help, click the "Help" on the left.

| Discovery<br>Service                                                                          | MyEBSCO                                                                                                    |
|-----------------------------------------------------------------------------------------------|----------------------------------------------------------------------------------------------------|
| <ul> <li>マイダッシュボード</li> <li>プロジェクト</li> <li>保存済み</li> <li>最新のアクティビテ・</li> <li>アラート</li> </ul> | 記事、書籍、定期刊行物などを検索できます<br>記事、書籍、定期刊行物などを検索できます<br>記事、書籍、定期刊行物などを検索できます<br>記事、書籍、定期刊行物などを検索できます<br>1 コーナー設定<br>0 ようこそ、利用者の皆さん<br>2 ようこそ、利用者の皆さん<br>第 二ーサー設定<br>0 時典<br>0 日<br>1 コージートの作品<br>二丁コジェトトの作品<br>二丁コジェトの作品<br>二丁コジェトの作品<br>二丁コジェトの作品<br>二丁コジェトの作品<br>二丁コジェトの作品 |
| 調査ツール<br>Q 新規検索<br>Publication Finder<br>-父 コンセプトマップ                                          | ユーリー設た                                                                                                    |

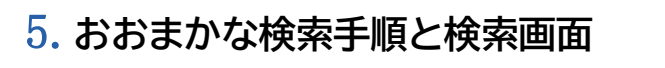

①検索窓に調べたい言葉を入力する

②リターンキーまたは虫眼鏡マーク 🔍 をクリック

◆ 検索結果が表示されるまで少々お待ちください ◆

③検索ボックスの下にあるリミッターで絞り込みを設定

④アクセスオプションをクリックし、オプションを選択する

⑤本文入手や所在確認をする(蔵書の場合)

遷移先のデータベースの利用方法はオンラインデータベース一覧の「使い方」でご確認ください。

※「コンセプトマップ」は必要に応じて使う

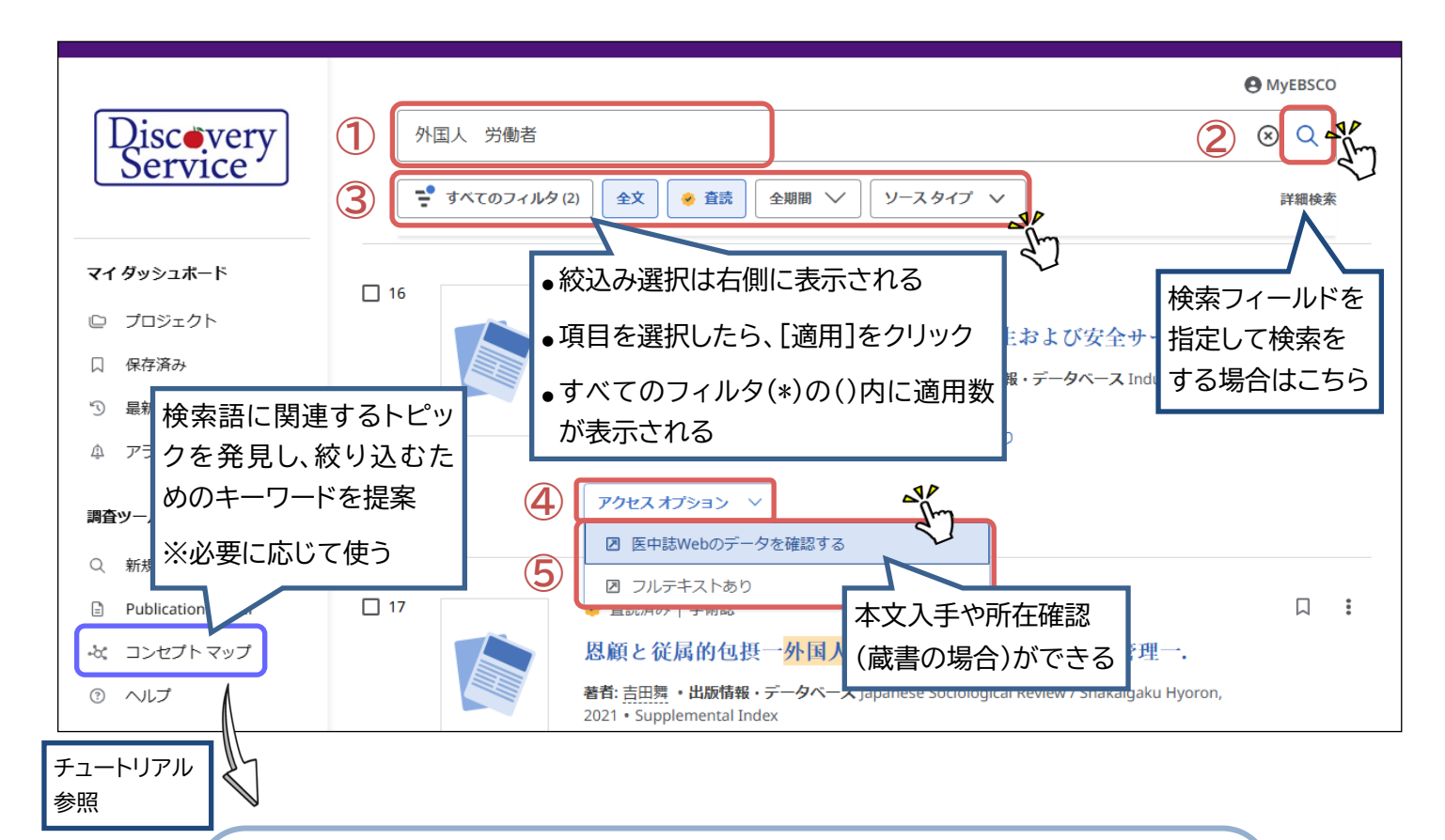

# 6. 参考資料

<u>クイックリファレンスガイド</u> (PDF)

<u>コンセプトマップ - チュートリアル</u> (PowerPoint)

※リンク先でダウンロードしてご覧ください。

新インターフェイス機能&検索方法チュートリアル再生リスト(動画)

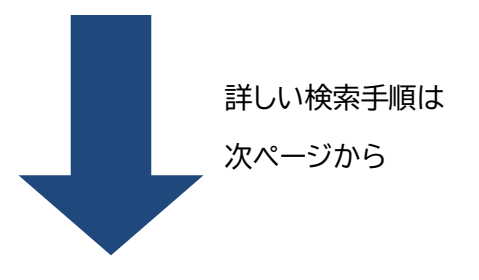

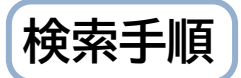

1)検索語を入力し、[検索]ボタンをクリック

■ 検索語は単語ごとに区切り、単語と単語の間にスペースを入れてください。

■ 検索結果数が膨大な時は、複数の検索語を入力してみてください。

■ 検索結果が表示されるまで少々お待ちください。

| 蔵書検索OPAC             | なんでも検索       | オンラインジャーナル / | 電子書籍検索 |
|----------------------|--------------|--------------|--------|
| データベースをまとめて検索 論文など幅の | なく資料を検索できます。 |              |        |
| 外国人 労働者              |              | Q 検索         | クリア    |
|                      |              |              |        |

## 2) 検索結果を見る

検索結果画面についての説明は <u>クイックリファレンスガイド</u>(PDF)のp.2をご覧ください。 ※PDFファイルをリンク先でダウンロードしてご覧ください。

### 3)検索結果を活用する

◇ 関連オンライン資料を見る

■検索語を含むオンライン資料がある場合、検索結果の最上位に表示されます。 検索結果から、その資料を利用できるデータベース、電子ジャーナル、電子書籍等へアクセスできます。

①資料名もしくは「出版物について」をクリック
 ②「全文アクセス」をクリック

③データベースへのリンクをクリック

| Discovery<br>Service                                                                                                    | <ul> <li>● MyEBSCO</li> <li>朝日新聞</li> <li>● 査談</li> <li>● 査談</li> <li>● 査談</li> <li>● 生期間</li> <li>&gt; ソースタイプ</li> <li>&gt; 詳細検索</li> </ul>                                 |
|----------------------------------------------------------------------------------------------------|----------------------------------------------------------------------------------------------------|
| <ul> <li>マイ ダッシュホード</li> <li>プロジェクト</li> <li>保存済み</li> <li>雪筋のアクラィビティ</li> <li>アラート</li> <li>アラート</li> <li>調査ツール</li> <li>① Publication Finder</li> </ul> | □ ▼ 結果: 199,783                                                                                                    |
| ・な コンセプトマップ                                                                                                    | 頻度:1       この出版物内を検索         2       この出版物内を検索         全文アクセス >       ごの出版物内を検索         ジェアクセス >       この出版物内を検索         3       全文アクセス >         単日新聞クロスサーチ       いかいののと、現在 |

#### ◇検索結果を絞り込む

- 検索結果数が膨大な時は、条件を追加して絞り込んでください。
- ■検索窓下の「すべてのフィルタ」で条件を追加できます。 言語や時期(新しい話題なら、出版時期を"今年"などにする)の条件を設定すると、 より目的に合った資料を見つけやすくなります。 すぐ読みたい場合は、全文ありに√(チェック)を入れてください。

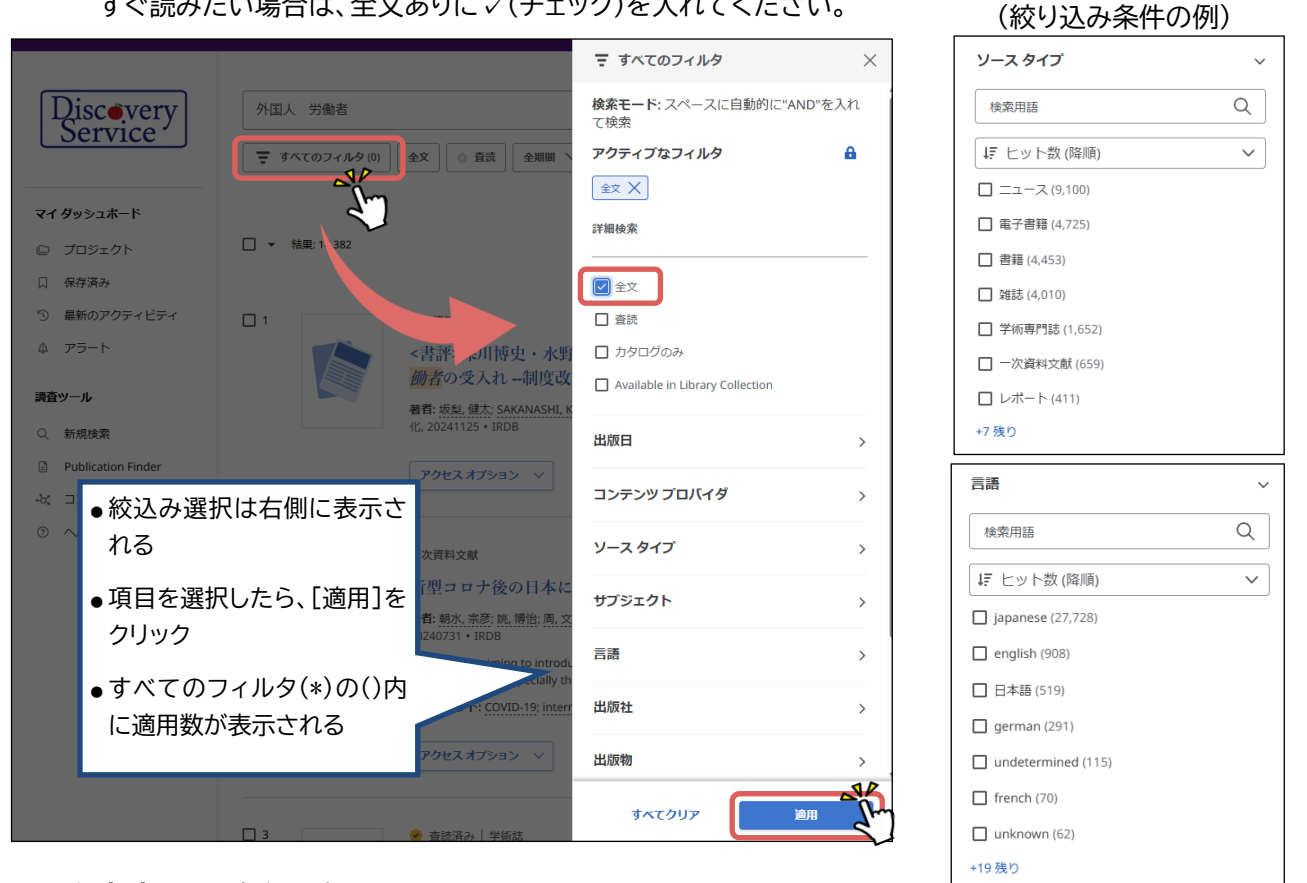

#### ◇本文を閲覧/入手する

- 大学図書館にないものも含め、書籍や雑誌論文などいろいろな媒体が検索結果としてヒットします。
- ■本文を閲覧/入手するには、「アクセスオプション」をクリックします。 「フルテキストあり」「●●のフルテキスト」「●●のレコードを見る」「●●のコンテンツを見る」などを クリックすると、本文まで閲覧できます。 「フルテキストを探す」をクリックすると、「武蔵野大学 電子リソースリスト」が表示され、

入手方法を確認できます。

■大学図書館にないものを利用したい場合は学外からの取寄せ(有料サービス)をお申込みください。

|       | 27      | 書籍                                                                                                    | □ :    武蔵野大字 電子リソース                                                                                                    | リスト    |
|-------|---------|----------------------------------------------------------------------------------------------------|----------------------------------------------------------------------------------------------------|--------|
| 聿錎    |         | 外国人労働者の循環労働と文化の仲介:「ブリッジ人材」と多文化共生                                                                                                   | E/村田晶子著                                                                                                    |        |
|       | - · · · | 著書: 村田, 品子 ・出版情報・データペース 2020 ・武武野大学 所裁資料                                                                                           |                                                                                                    |        |
|       |         | サブジェクト: 異文化間コミュニケーション: 多文化主義 日本: 労働移動 外国人労働者                                                                                       | 武蔵野大学 電子リソースリスト 書語情報を訂正する場合はこちらをクリック Help Dat                                                                                                    |        |
|       |         | ステータス: 場所:                                                                                                    | 事故防止 人の問題を考える(第192回)現場のみんなで取り組む MUSASHINO UNIV                                                                                                    |        |
|       |         | - 狗明 - 1階一般                                                                                                    | 武蔵野大学図書館 <b>外国人労働者の労働災害防止対策(5)</b><br>高木元也、安全スタッフェ安全、豪空、教育・保険の総合素商器 <sup>1</sup> traue 2464 (2024)                                                       |        |
|       |         | <b>アクセス オプション</b>                                                                                                    | 武蔵野大学 電子リソースリスト<br>フルテキストナビゲータがオンライン上の文献を探します。電話情報の内容に「・」「:」「:」などの起号があ<br>るとうまく映衆できないことがあります。その場合は書話情報を打正してください。文献蔵写依頼を出す前に必ず                            |        |
|       | 28      | 定期刊行物                                                                                                    | 図書盤に電子ジャーナルが冊子体があるが確認してくたさい。<br>**残念ながら利用できる全文はありません** Full text link is not available.                                                                  |        |
| 定期刊行物 |         | 経済学 <mark>者</mark> が読み解く現代社会のリアル第290回 <mark>外国人労働者</mark> の流入<br>影響                                                                | はTroジンクをご聞催くだない。<br>★式英間大子・低大学の所能を見不ろら(Search Library OPAC or other University Library's.)<br>및 UIBER大学の簡単のPMC 「Indexastrati JoogaT                      |        |
|       |         | 出版情報・データベース 週刊東洋経済, 2025 • Toyo Keizai DCL - 東洋経済デジタルコンテンツ・ライ                                                                      | ↓ 量量な大学図書語数書検索 CINi Books を「ISBN&ISSN」で検索して冊子体を探す                                                                                                    |        |
|       |         | 国内総人口に占める在策 <b>外紀人</b> 人口の計合は1992年時点でり、6%現度だったのが、2018年<br>は <b>外組人労働者</b> 飲は200万人を超えた。 <b>外組人労働者</b> の増加は、日本の <b>労働</b> 市場にどのような影響 | 通気管理能の所能を見べる(デジル)コレクションに収録されている場合があります)(Search NDL OPAC or find<br>Digital Collection in NDL Search)<br>具直の合物管デジルコレクション 「論文タイトル」で映亮                      |        |
|       |         | <b>P9t2 #J\$=&gt;</b> \                                                                                                    | ★ 簡連調報 Egoogle scholar - google で開べる (Find related information using google.)<br>Q. Doogle Scholar ( Rick マイトル) で総定<br>Q. Google ( Rick マイトル) で総定        |        |
| 学術誌   | 29      | 学练武                                                                                                    | ☆ (有料) 学外から文献の取り寄せを申込む (Using ILL Service May be charged.)<br>高齢 学部生 (語学生)・大学報告・教員の方はここをクリック、 (マイライブラリハ)                                                 |        |
|       |         | 事故防止 <mark>人</mark> の問題を考える(第192回)現場のみんなで取り組む <mark>外国人労</mark><br>(5)                                                             | 会総技績税を調べる(Find Journal Information)<br>♀ The SCimage Journal & Country Renk Journal Searchで雑誌の供解を見る                                                      |        |
|       |         | <b>看者:</b> 高木 元也・ <b>出版情報・データベース</b> 安全スタッフ = 安全・衛生・教育・保険の総合実務誌, 20<br>雑誌記事業引                                                      | な文献管理ツールにデータをエクスポートする (Export bibliographic information to Reference Manager)<br>g <sup>er</sup> Mendeley エクスポート (TXT形式でファイルダウンロード後ファイル名を RISに変更してください。) |        |
|       |         | <b>79世スオブ</b> Sa> ∨<br>◎ フルテキストを接す                                                                                                 |                                                                                                    |        |
|       | 30      | ◎ 雑誌記事系引のデータ                                                                                                    |                                                                                                    | 2025.4 |